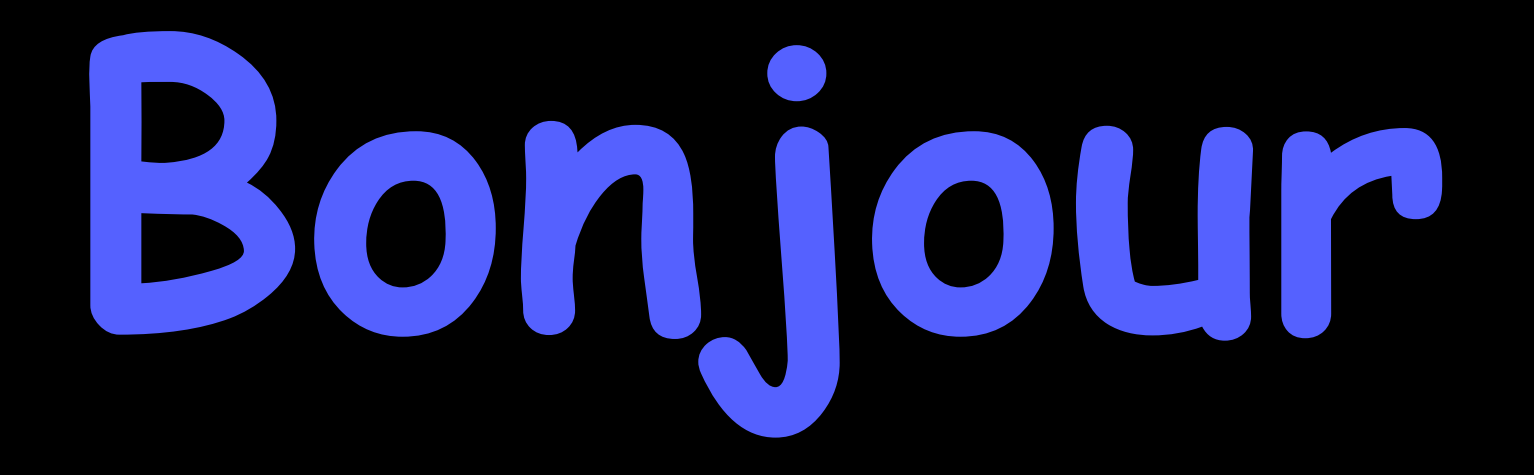

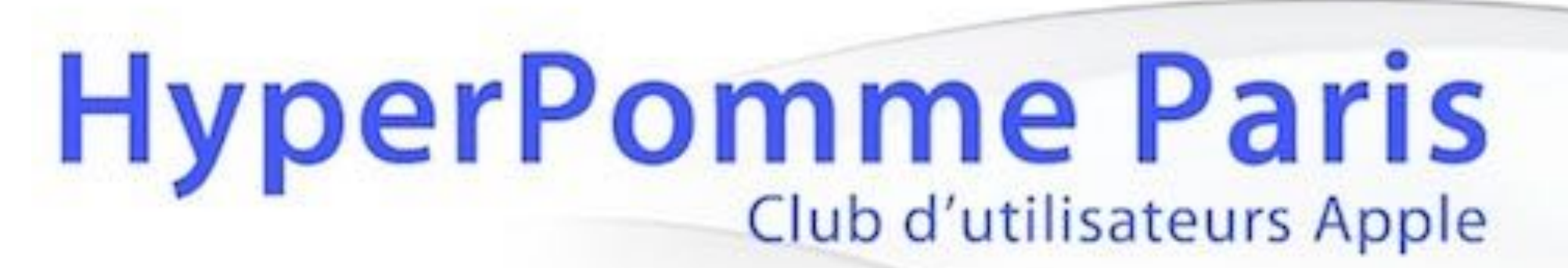

# présente : votre Mac de A à Z

# n°7 : les préférences système (3ème rang)

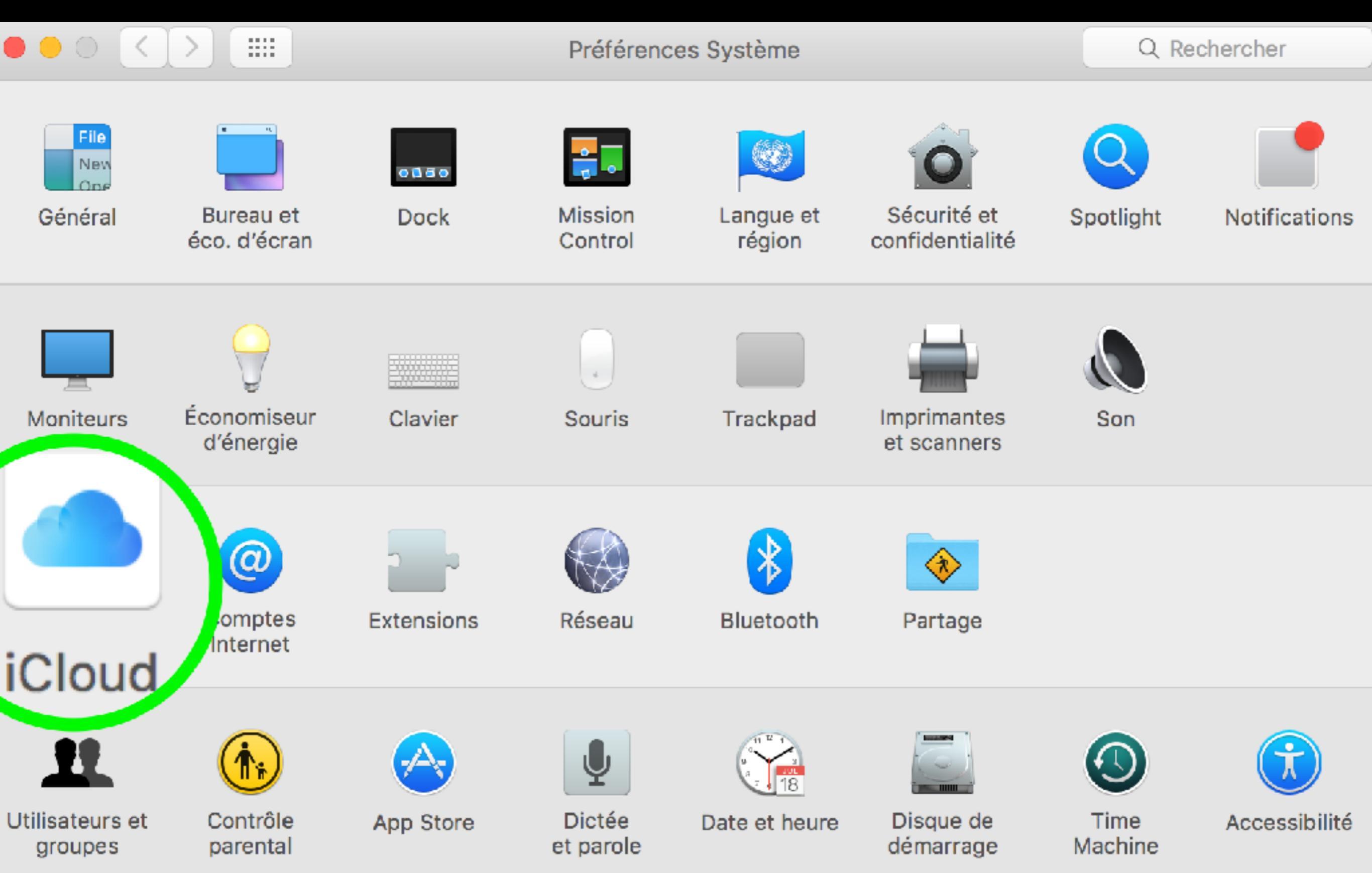

Grâce au nuage d'Apple, nommé iCloud, vous allez synchroniser vos données entre vos différents appareils, sans fil et de façon automatique. Vous n'aurez plus besoin de synchroniser votre iPhone ou iPad avec iTunes pour que certaines de vos données soient mises à jour sur tous vos appareils (ex : un RV dans calendrier, un contact, une note, etc. ). Pour que cette synchronisation fonctionne, il vous faut activer iCloud sur votre Mac et tous vos appareils secondaires (iPhone, iPad, iPod, ..)

★ Selon configuration minimale requise

Identifiez vous avec votre compte Apple (identifiant Apple), celui qui vous sert à installer des applications, acheter de la musique,etc., et votre mot de passe.

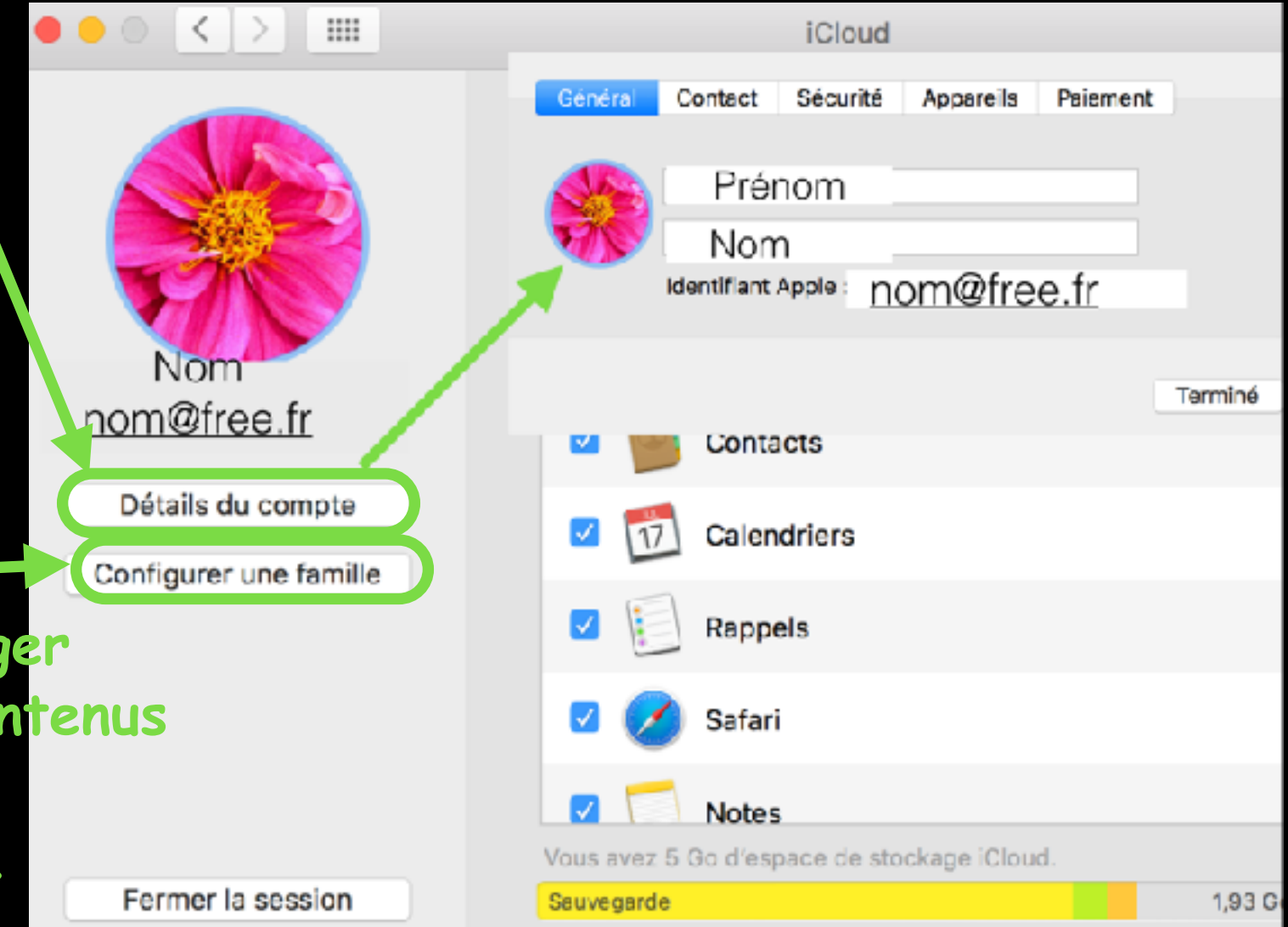

En cliquant sur « détails du compte » vous avez accès à vos données personnelles enregistrées et vous pourrez modifier l'image enregistrée

Le partage familial permet de partager ses applications, ses livres et ses contenus avec son cercle familial, grâce à un seul appareil et donc un seul compte. Le partage de données avec

permission de partage demandée est simplifié(photos, calendrier, etc.). Vous enregistrez les membres de votre famille avec le nom et le mail du membre que vous souhaitez ajouter, puis le moyen de paiement. Vous pouvez également localiser les membres de votre famille (très utile pour surveiller les enfants)

#### Configurer iCloud selon vos besoins

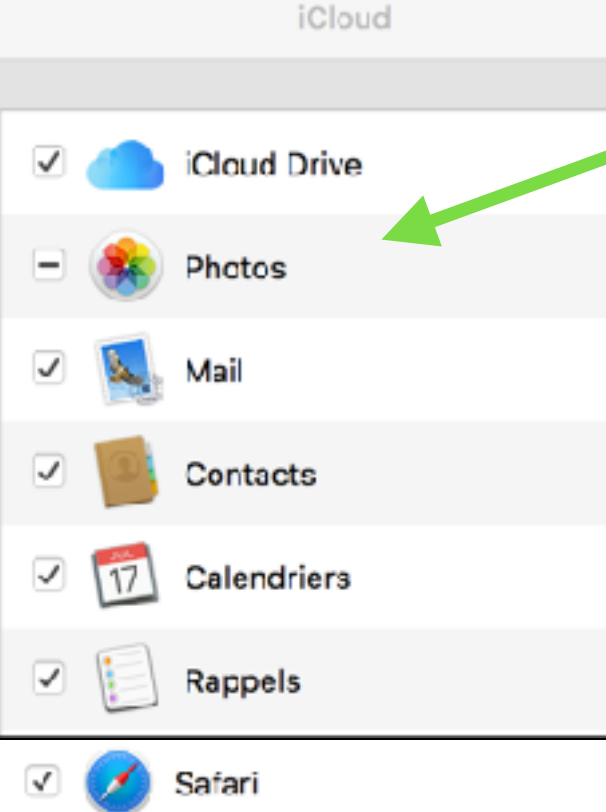

Cocher les services que vous souhaitez utiliser au sein d'iCloud dans la liste proposée pour vous connecter au nuage d'Apple.

Pour optimiser le stockage sur iCloud, cliquez sur le bouton « gérer ». Vous obtiendrez alors une liste des services occupant de l'espace.

| •      | Ø        | Safari                          |                     |          |
|--------|----------|---------------------------------|---------------------|----------|
| •      |          | Notes                           |                     |          |
| •      | R        | Тгоиззеаи                       | (                   | Option 3 |
|        | G        | Accès à mon Mac                 |                     |          |
| •      | 0        | Localiser mon Mac               |                     |          |
| /ous a | ivez 5 ( | Go d'espace de stockage iCloud. |                     |          |
| Sauveg | garde    |                                 | 1,93 Go disponibles | Gérer    |
|        |          |                                 |                     |          |

Les données de vos applications calendriers, contacts, signets de Safari, notes, rappels ainsi que le transfert de vos photos ne sont pas comptabilisés dans les 5 Go de stockage offerts. Merci Apple !

Ce sont donc les sauvegardes de vos Devices, les fichiers intégrés aux autres applications (aperçu, iMovie, Keynote, Pages, Numbers, TextEdit, Photos, etc.) qui occuperont cet espace.

#### Configurer iCloud selon vos besoins

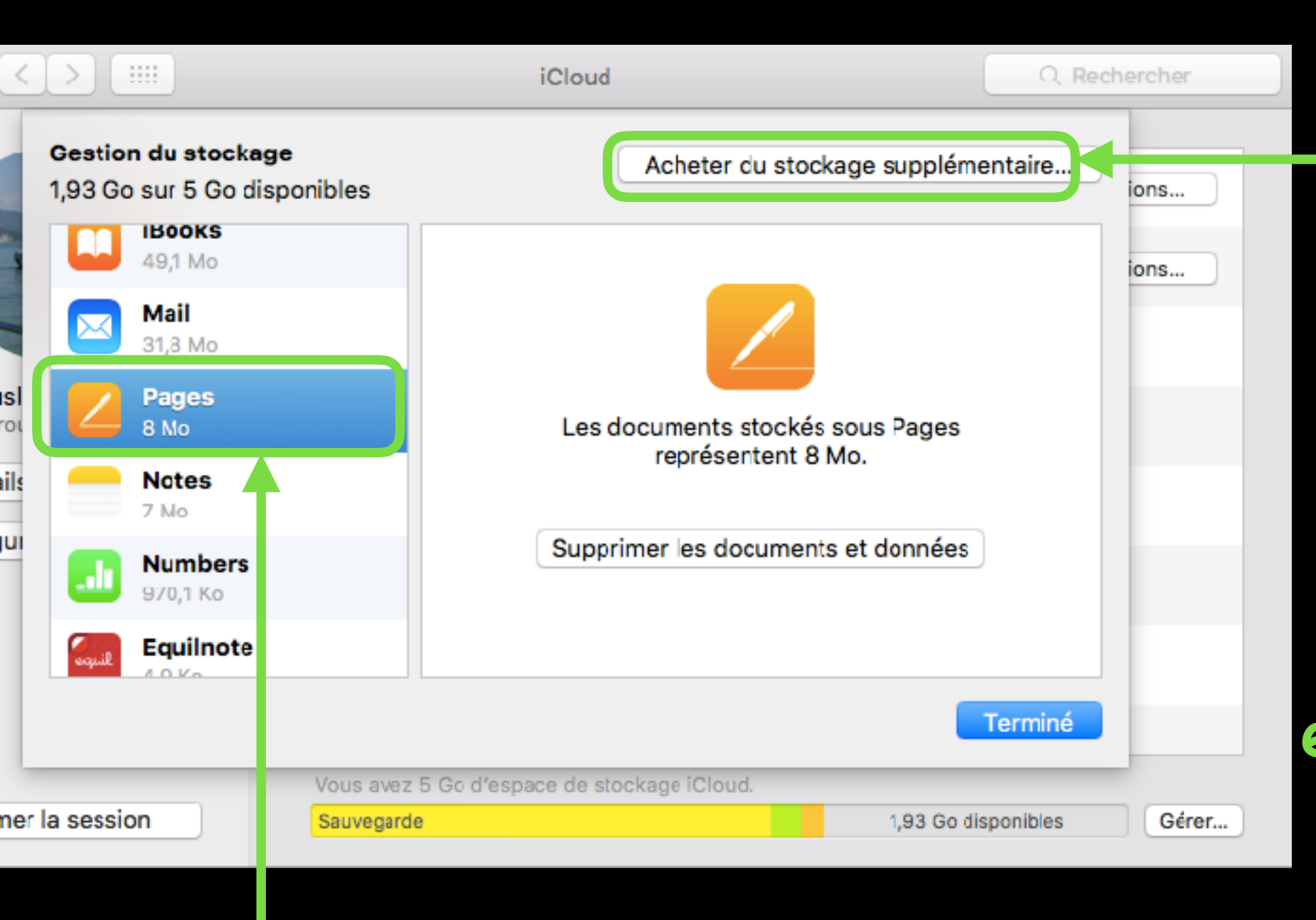

Vous pouvez acheter du stockage supplémentaire en cliquant ici (les tarifs varient de 0,99€ à 9,99€ par mois pour un espace de stockage de 50Go à 1To)

En sélectionnant une rubrique, vous pouvez gérer les éléments stockés.

#### Comptes Internet

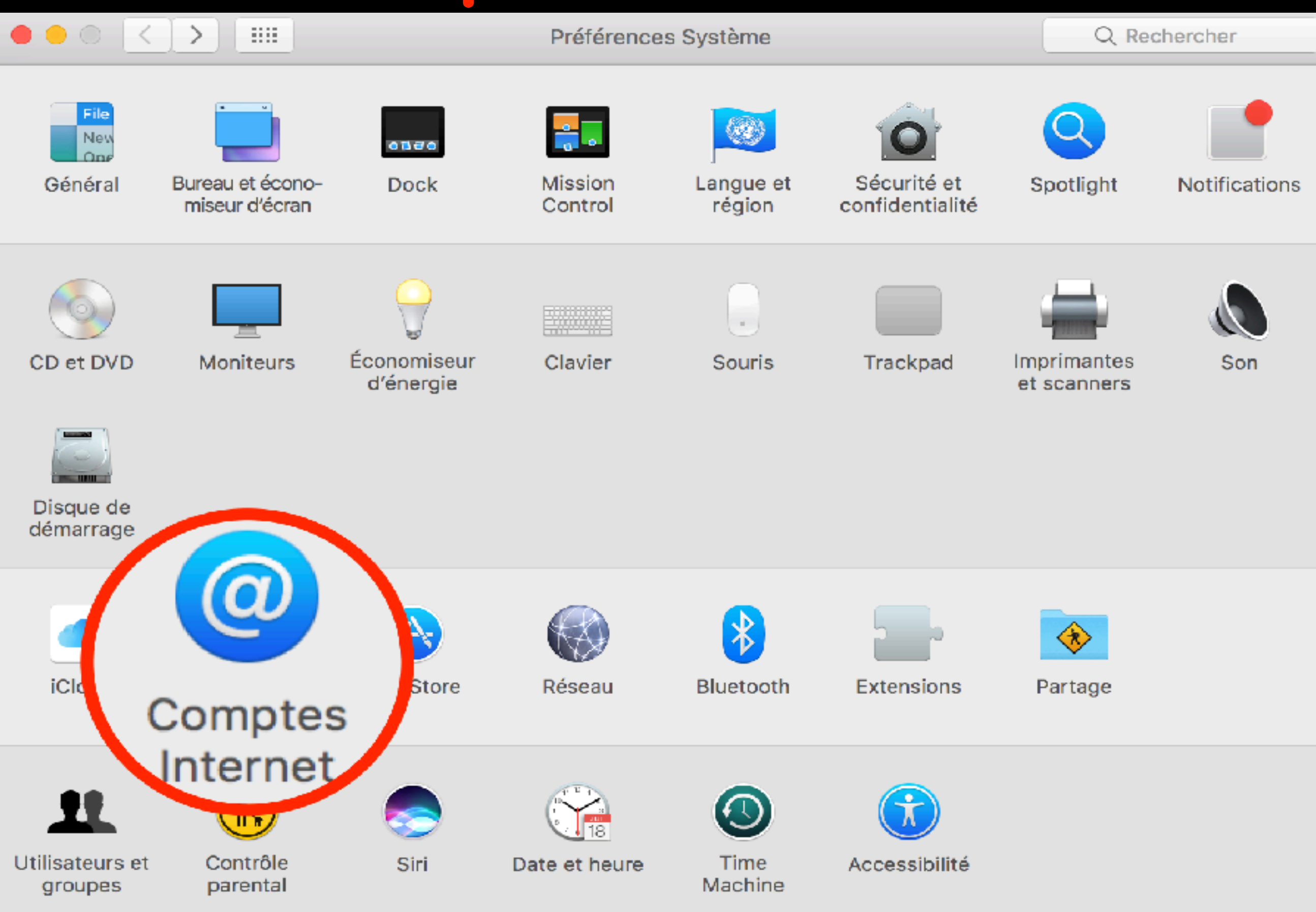

#### Comptes Internet

<

>

#### Configurer vos comptes de messagerie sur internet

**Comptes Internet** 

Q Rechercher

| Omptes Internet permet de<br>Messages et d'autres apps. | e configurer les comptes que vous voulez utiliser a                    | ivec Mail, Contacts, Calendrier, |
|---------------------------------------------------------|------------------------------------------------------------------------|----------------------------------|
| iCloud Drive et 9 de plus                               | Mail du compte sé                                                      | électionné                       |
| Exchange<br>Mail, Contacts                              |                                                                        |                                  |
| Contact@hpparis.org<br>Mail & Notes                     | Adresse e-mail : @orange.                                              | .fr                              |
| Hotmail<br>Mail                                         | Nom :                                                                  |                                  |
| Orange<br>Mail                                          | Mot de passe :                                                         | Configuration                    |
| Wanadoo<br>Mail                                         | Utiliser avec : 🔽 🚺 Mail                                               | du compte sur                    |
|                                                         | Notes                                                                  | le serveur                       |
| Liste des<br>comptes                                    | Nom d'hôte : imap.orange.fr<br>Préfixe du chemin : INBOX<br>Annuler OK | Avancé ?                         |

#### **Comptes Internet**

#### Configurer vos comptes de messagerie sur internet

**Comptes Internet** 

Q Rechercher

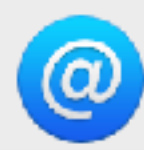

<

....

Comptes Internet permet de configurer les comptes que vous voulez utiliser avec Mail, Contacts, Calendrier, Messages et d'autres apps.

| iCloud Drive et 9 de plus          | iCloud                              |                                       |
|------------------------------------|-------------------------------------|---------------------------------------|
| Exchange<br>Mail, Contacts         | E 🛛 Exchange                        | Choisir un                            |
| Mail & Notes                       | Google                              | tournisseur<br>de compte ou           |
| Orange       Mail                  | Twitter 😏                           | <pre>&gt; clic sur : ajouter un</pre> |
| Wanadoo<br>Mail Clic sur le + ou - | facebook                            | autre compte<br>s'il n'v              |
| pour ajouter ou<br>supprimer un    | Linked in                           | figure pas                            |
| compte de<br>messagerie            | YAHOO!<br>Ajouter un autre compte . | ?                                     |

#### App Store

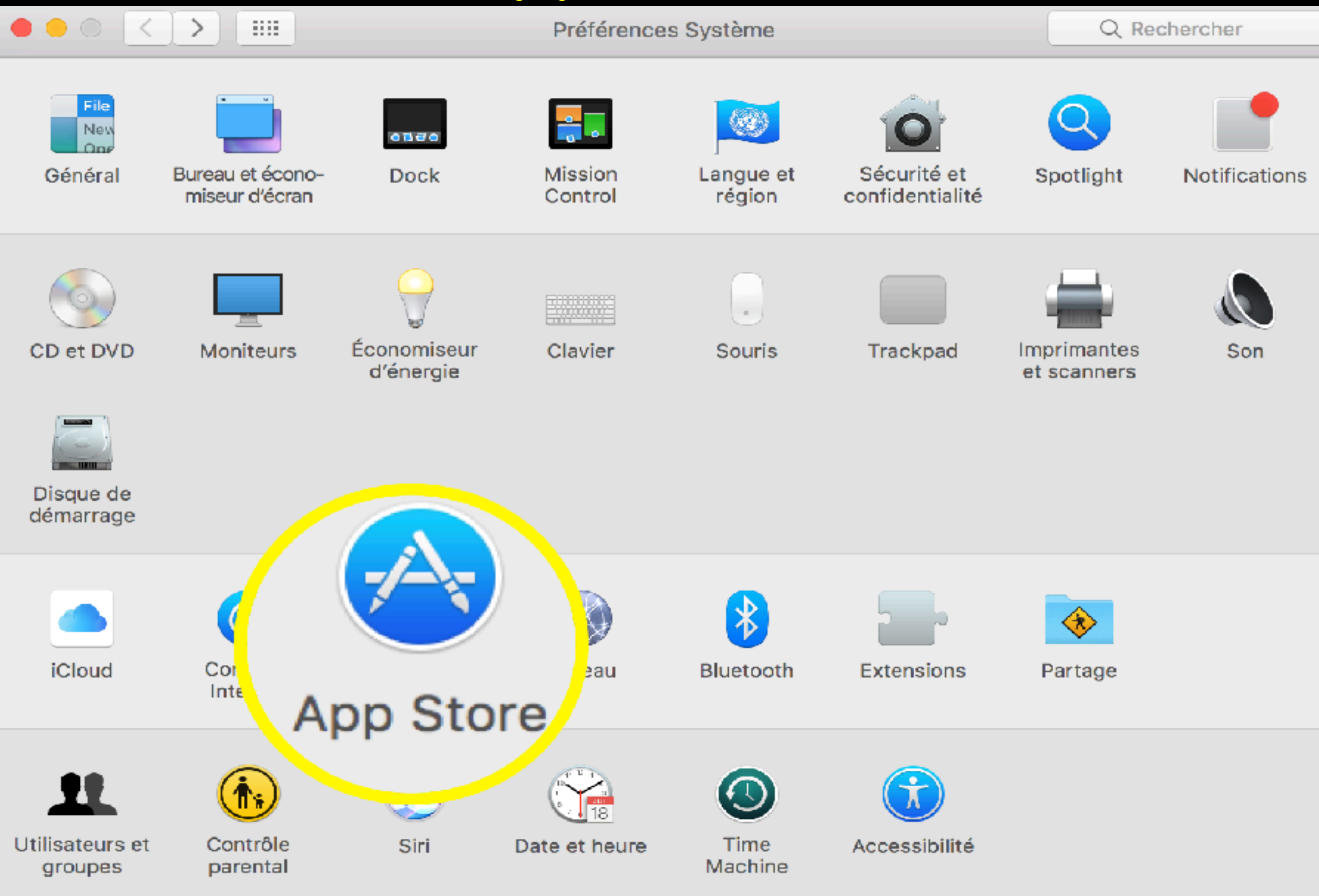

App Store Acheter et installer de nouveaux logiciels sur votre Mac : 1) télécharger vos applications depuis le site d'un développeur ou d'un éditeur 2) Par le Mac App Store, la boutique officielle d'Apple qui est pré-installée sur votre Mac sous la forme d'un logiciel

# App Store

#### Il est recommandé de cocher

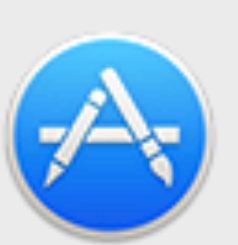

Une

application

installée

depuis un

ordinateur

ayant le

même

compte

sur cet

iCloud, le

sera aussi

ordinateur

autre

L'App Store garde macOS et les appuartions de l'App Store à jour.

- Recherche des mises à jour automatique
  - Telécharger les dernières mises à jour disponibles en tâche de fond Vous serez averti dès que les mises à jour seront disponibles à l'installation
  - Installer les mises à jour d'applications
    - lostaller les mises à jour de macOS
  - 🗹 Installer les fichiers de données système et les mises à jour de sécuri
- Télécharger automatiquement les apps achetées à partir d'autres Mac Vous êtes connecté en tant que ginette\_trouslard@hotmail.fr dans l'App Store

Dernière vérification le lundi 19 décembre 2016

Rechercher

Réglages de mot de passe

Exiger un mot de passe pour tout achat supplémentaire après un achat avec « NOM dans l'App Store sur cet ordinateur ?

| Achats et achats intégrés : | Toujours exiger          | 1 |
|-----------------------------|--------------------------|---|
| Téléchargements gratuits :  | Mot de passe obligatoire | < |

Vous autorisez macOS à rechercher, rapatrier et installer les mises à jour de sécurité et de vos applications, sans modifier le système

l.fr »

Q Rechercher

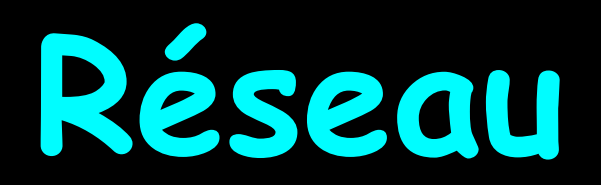

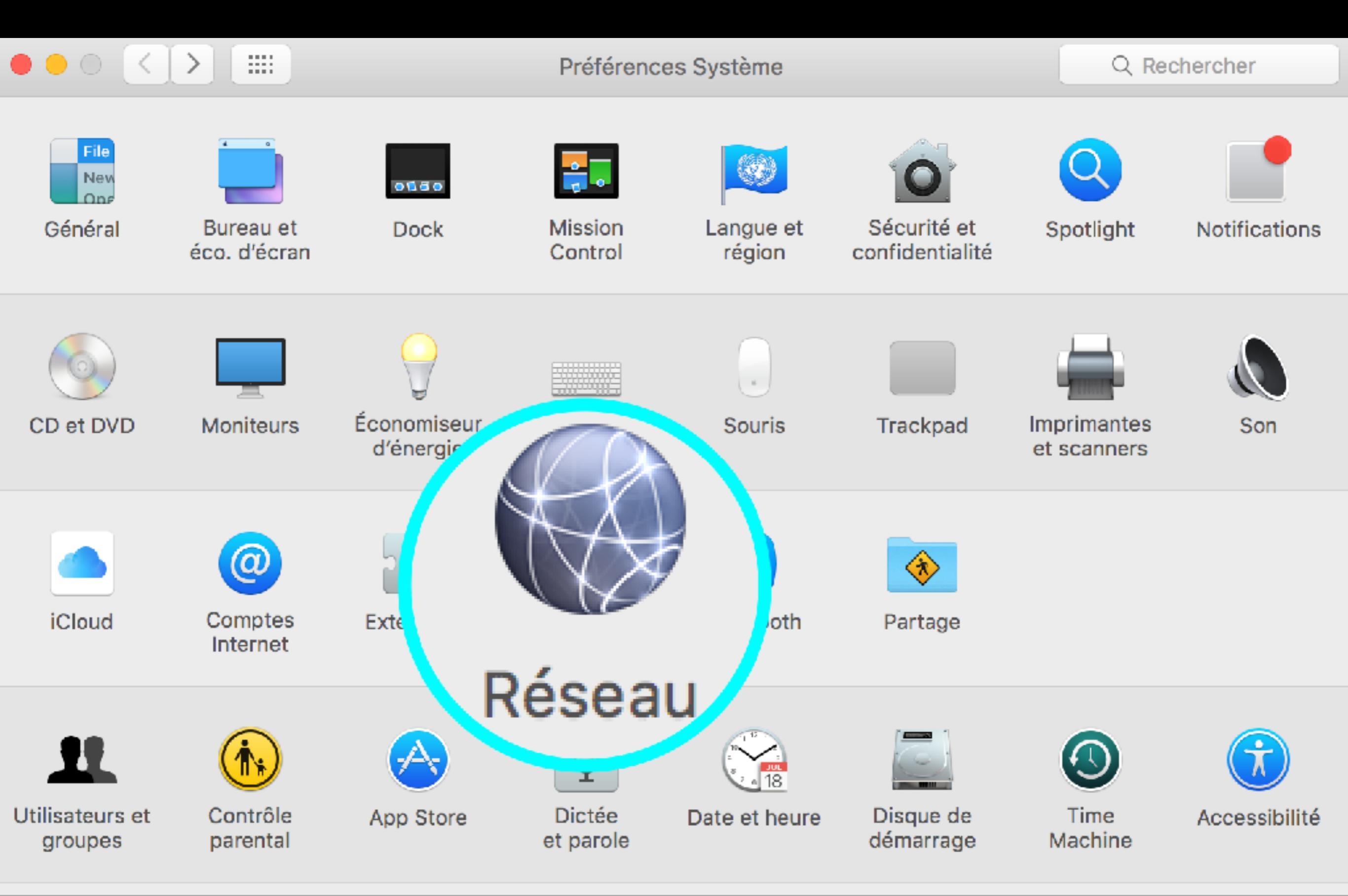

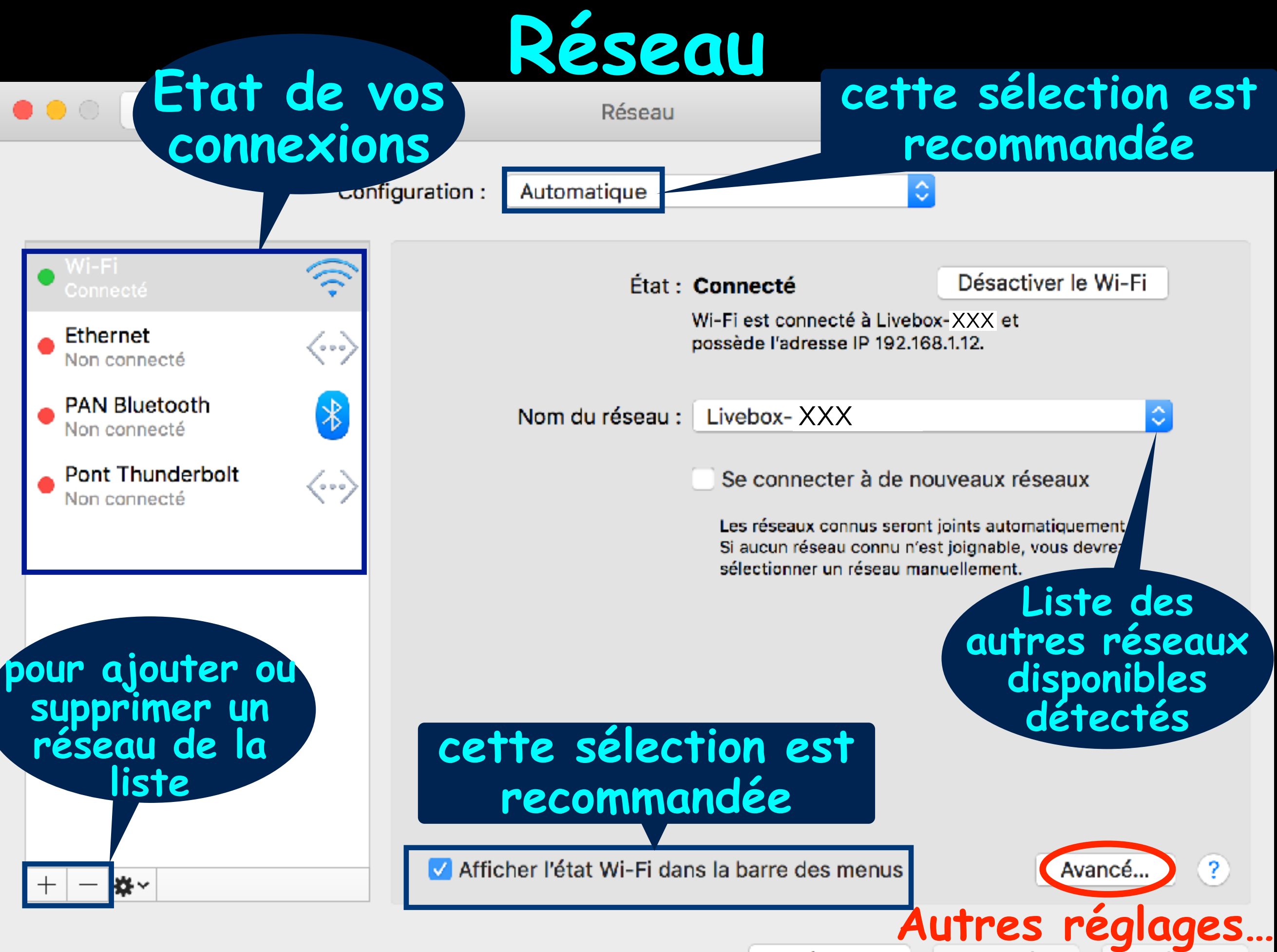

Assistant...

Revenir Appliquer

# Réseau

| Liste de<br>réseaux a<br>le Mac a | es<br>uquel<br>déjà          | Résea             | au           |            |          | avanc<br>pour | és<br>es |
|-----------------------------------|------------------------------|-------------------|--------------|------------|----------|---------------|----------|
| été conne                         | Wi-Fi TCP/IP D               | NS WINS           | 802.1X       | Proxys     | Matériel | initie        | S        |
| Con                               | Réseaux préférés :           |                   |              |            |          |               |          |
| Non                               | Nom de réseau                | Séc               | curité       |            |          |               |          |
| PAN<br>Non                        | METEOR<br>WIFI_Clis          | Auc<br>WE         | cune<br>P    |            |          |               |          |
| - Por                             | Bbox-50776C27                | WP                | A/WPA2 P     | ersonnel   |          |               |          |
| Non                               | Livebox-6090                 | WP                | A/WPA2 P     | ersonnel   |          |               |          |
|                                   | Soldannelles                 | Auc               | cune         |            |          |               |          |
|                                   | GENTIANES-HOTSPOT            | Aud               | cune         |            |          |               |          |
|                                   | + - Faites glisser les rés   | eaux dans l'ordro | e souhaité.  |            |          |               |          |
|                                   | Mémoriser les réseaux au     | uxquels cet or    | dinateur s'e | est connec | té       |               |          |
|                                   | Exiger l'autorisation de Lag | the trateur no    | our:         |            |          |               |          |
|                                   | Créer des réseaux d'or       | dinateur à ord    | inateu       |            | cette    | sélect        | tion     |
|                                   | Modifier les réseaux         |                   |              |            |          |               |          |
|                                   | Activer ou désactiver l      | e Wi-Fi           |              |            | est re   | comma         | ndee     |
| pour ajoute<br>supprimer          | Wi-Fi: b8:09:8a:b            | a:1 <b>c:1</b> 9  |              |            |          |               | ?        |
| réseau de<br>liste                | e la                         |                   |              |            | Annuler  | ОК            |          |
|                                   |                              |                   |              |            |          |               | quer     |

# Bluetooth

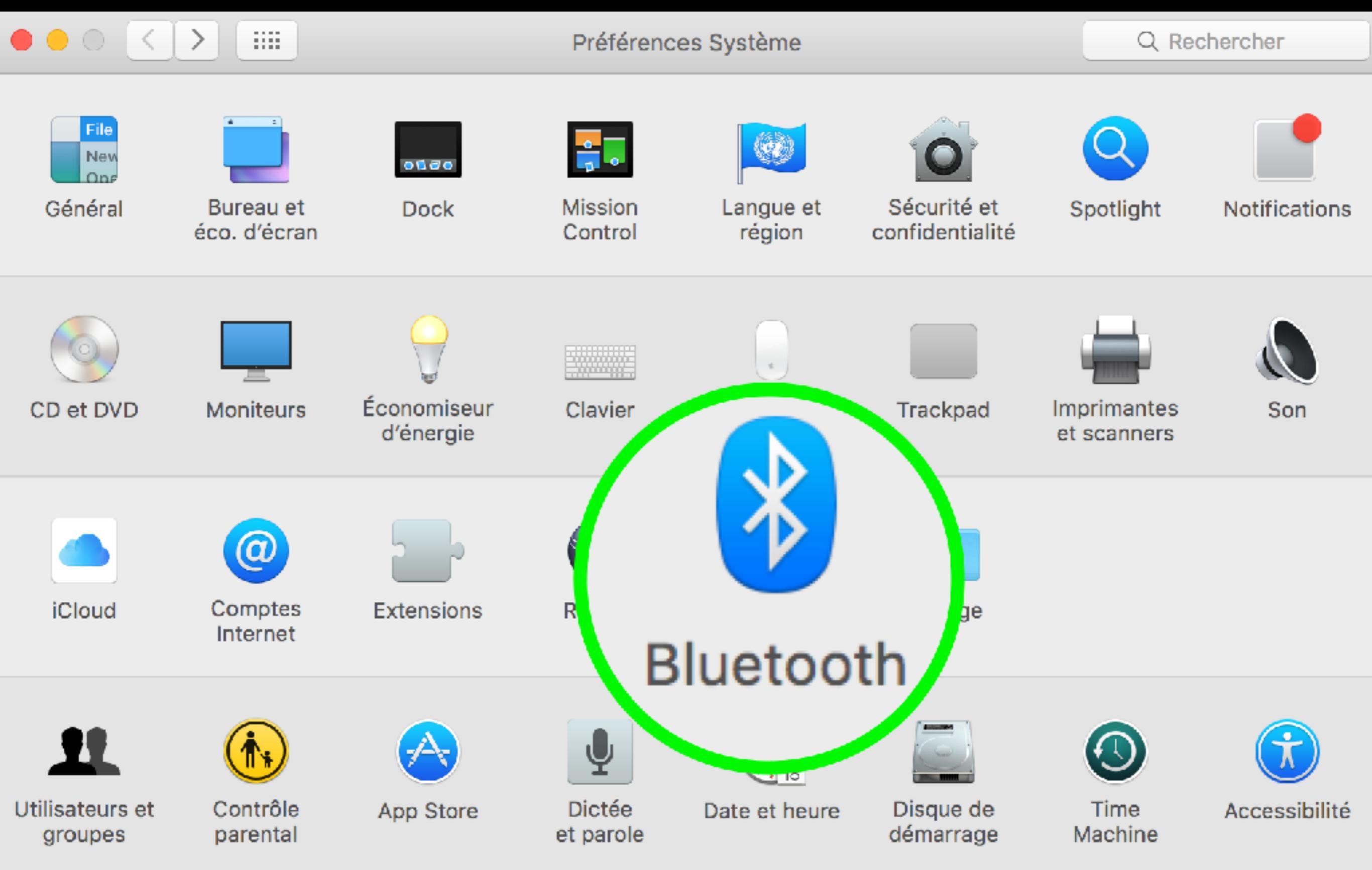

### Bluetooth

#### Gestion de tous les périphériques sans fil qui sont connectés au Mac (souris, clavier, enceintes, iPhone…)

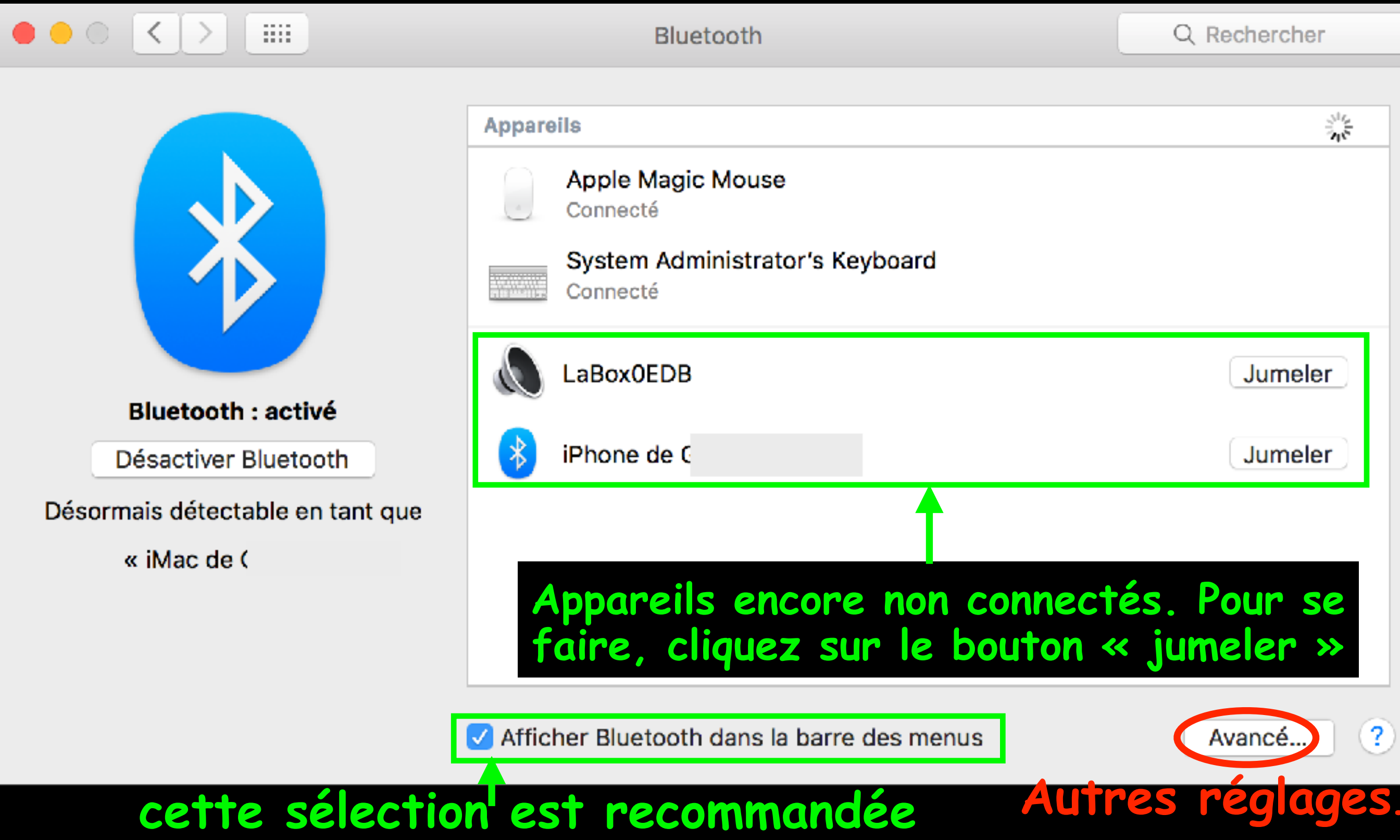

### Bluetooth Réglages avancés

Ouvrir automatiquement l'assistant réglages Bluetooth si aucun clavier n'est détecté
 Si votre ordinateur ne détecte pas de clavier au démarrage, alors que vous utilisez un tel appareil, l'assistant de réglages Bluetooth s'ouvrira pour connecter cet appareil Bluetooth.
 Ouvrir automatiquement l'assistant réglages Bluetooth si aucune souris ou aucun trackpad ne sont détectés Si votre ordinateur ne détecte pas de souris ou trackpad au démarrage, alors que vous utilisez un tel appareil, l'assistant de fetetes

Bluetooth

Q Rechercher

OK

réglages Bluetooth s'ouvrira pour connecter cet appareil Bluetooth.

Autoriser les appareils Bluetooth à réactiver l'ordinateur

Si vous utilisez un clavier, un trackpad ou une souris Bluetooth et que l'ordinateur suspend son activité, appuyez sur une touche du clavier ou cliquez sur la souris ou le trackpad pour réactiver l'ordinateur.

ces sélections sont recommandées :

-aide à la connexion par l'assistant des réglages bluetooth

 réactivation de l'ordinateur depuis un périphérique bluetooth

# Le menu Bluetooth

|                                       |                                                                                                    | * |                                     |  |  |
|---------------------------------------|----------------------------------------------------------------------------------------------------|---|-------------------------------------|--|--|
| L                                     | Bluetooth : activé<br>Désactiver Bluetooth<br>le bluetooth rapidement                                |   |                                     |  |  |
|                                       | Appareils<br>Apple Magic Mouse — Piles faibles<br>System Administrator's Keyboard                    |   | Voir tous les<br>appareils jumelés, |  |  |
|                                       | Envoyer le fichier vers l'appareil<br>Parcourir les fichiers sur l'appareil                          |   | déconnecter<br>manuellement et      |  |  |
| 1                                     | Ouvrir les préférences Bluetooth                                                                     |   | rapidement                          |  |  |
| Accès rapide au préférences Bluetooth |                                                                                                    |   |                                     |  |  |
|                                       | Envoyer un fichier vers un autre appareil ou<br>barcourir les fichiers sur un périphérique Bluetooth |   |                                     |  |  |

#### Extensions

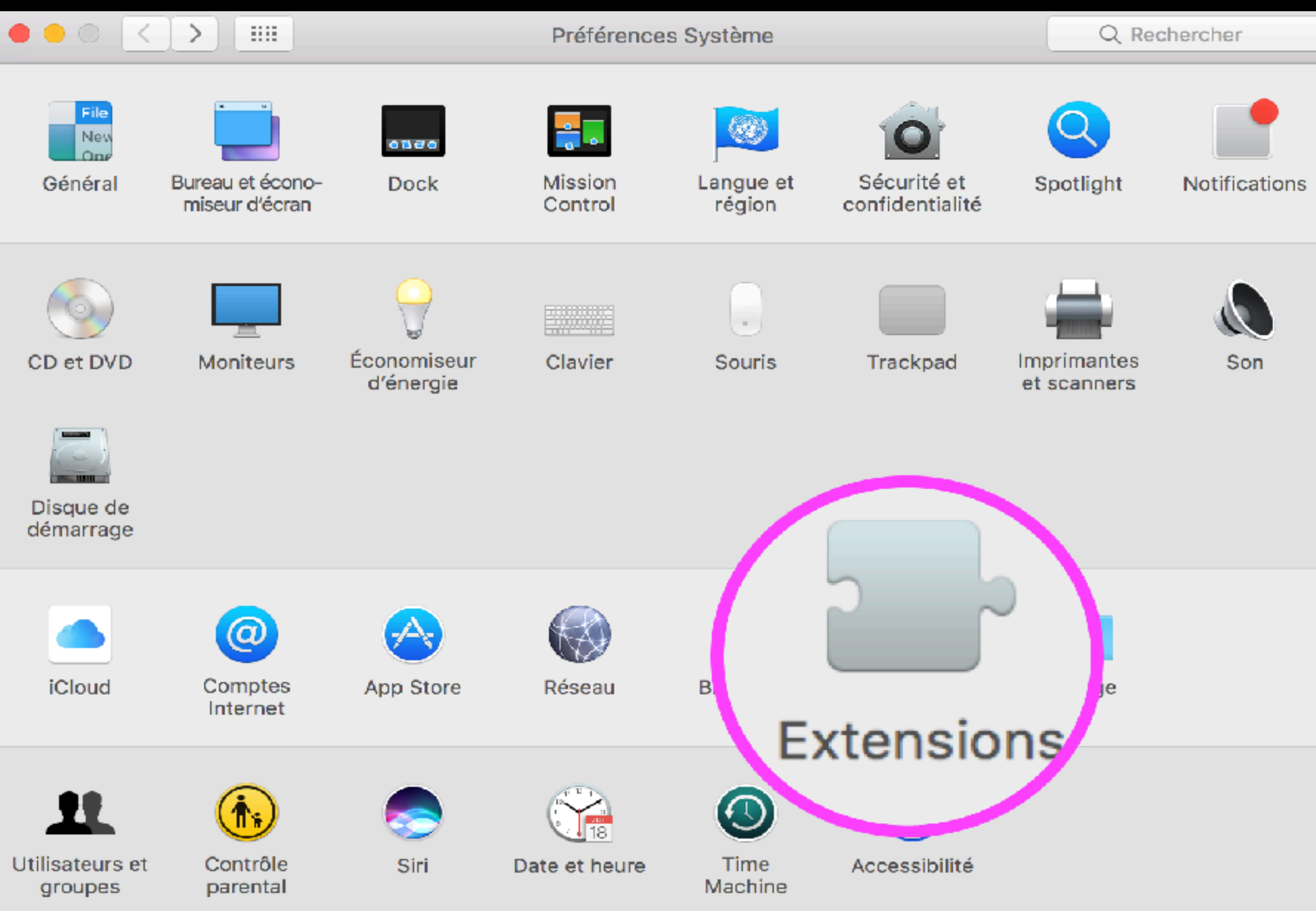

#### Extensions

Une extension est un petit programme intégré au système dès l'installation ou allant de pair avec de nouveaux logiciels. On l'appelle aussi : action, module ou widget. Les extensions ajoutent des possibilités au centre de notifications, au menu partager ou du Finder

#### Extensions

Utilisez des extensions d'Apple et de tierce partie pour personnaliser votre Mac.

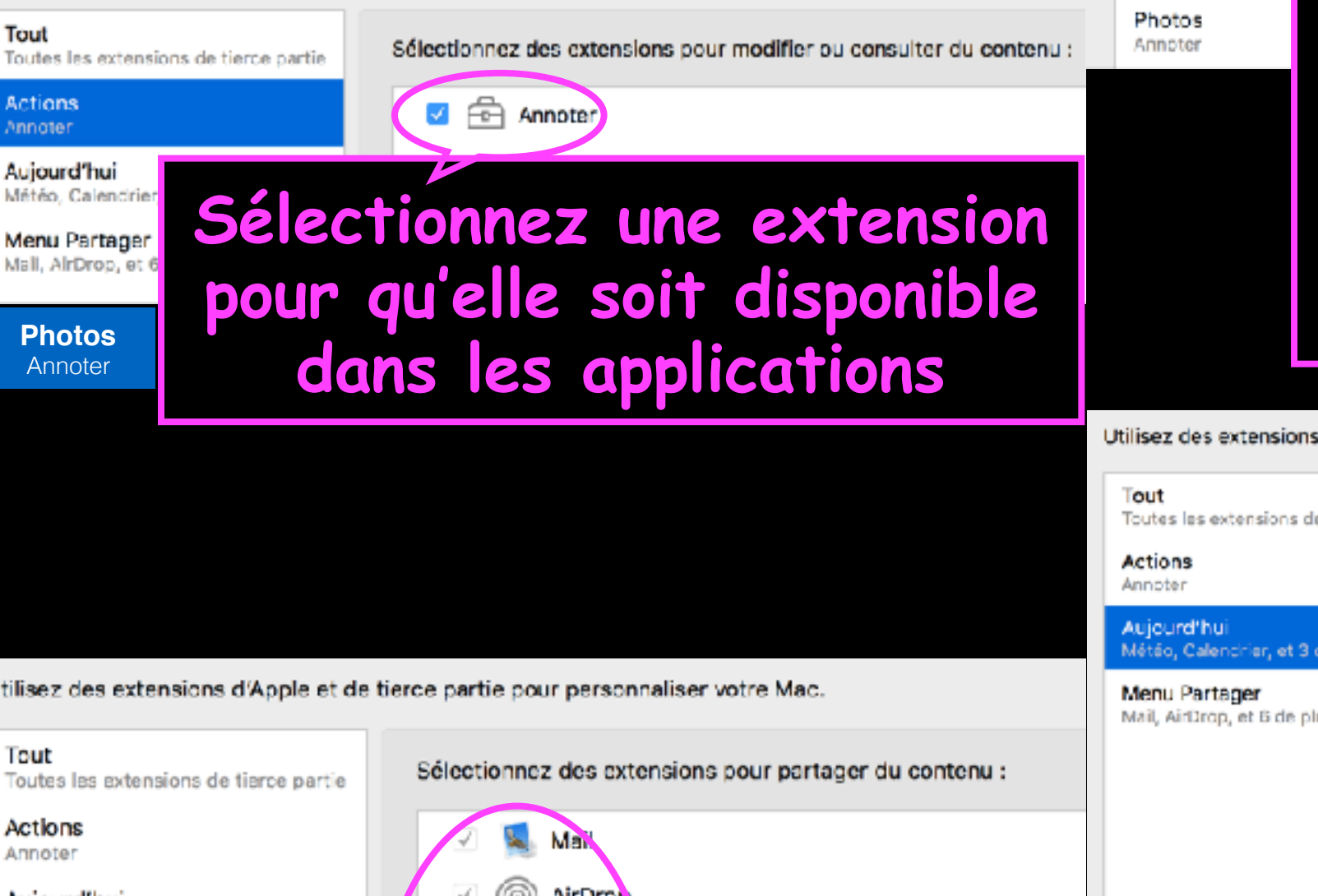

Utilisez des extensions d'Apple et de tierce partie pour personnaliser votre Mac.

Tout Toutes les extensions de tierce partie

Actions Appoler

Aujourd'hui

Météo, Calendrier, et 3 de plus.

#### Menu Partager Mail, AirDrop, et 7

any sinorop, eer

Affichez toutes les extensions installées sur votre Mac.

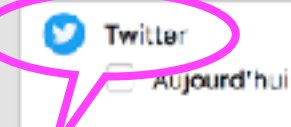

Affichez toutes les extensions que vous avez installées sur votre Mac. Ce sont des extensions créées par des développeurs tiers.

Utilisez des extensions d'Apple et de tierce partie pour personnaliser votre Mac.

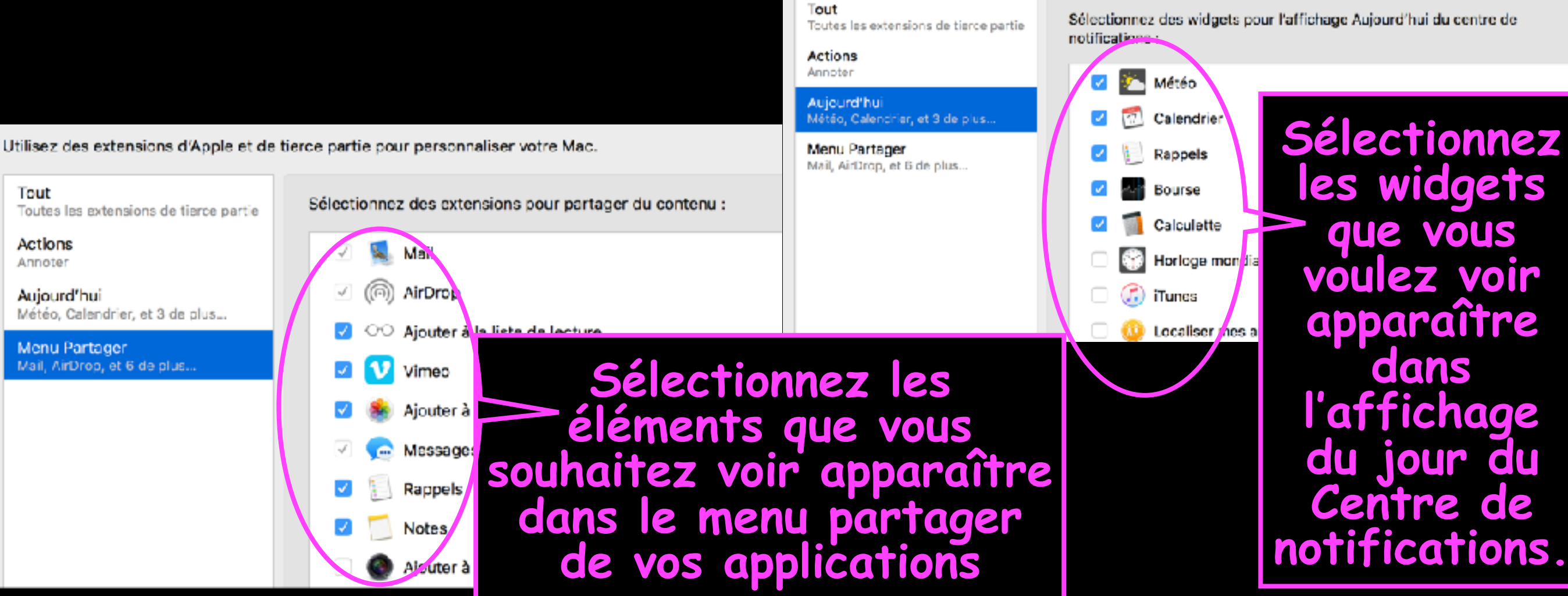

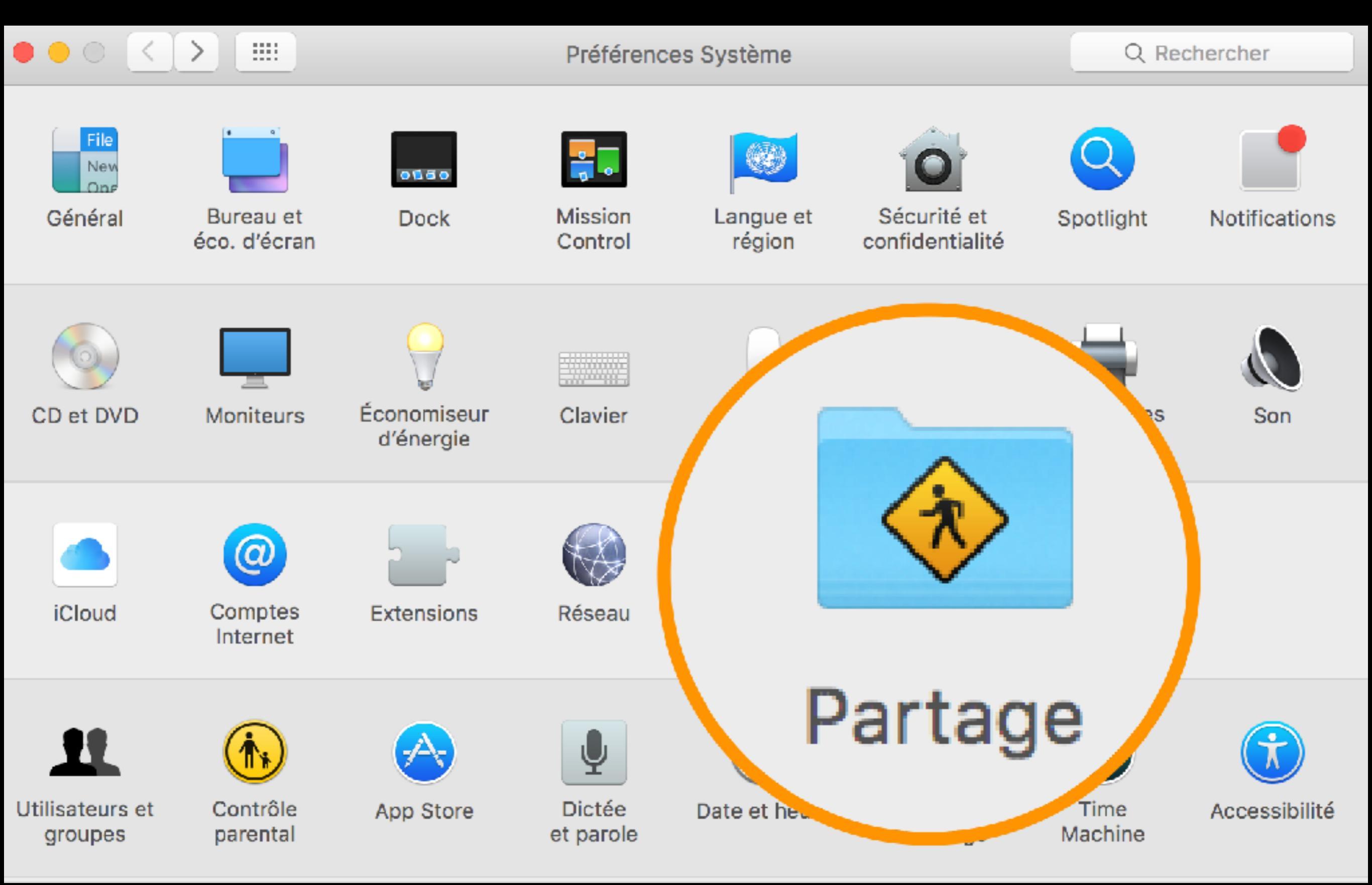

#### Partage Les CD, DVD ou clés USB sont dépassés. Plus besoin de connexion physique pour échanger. On se servira davantage du partage de fichiers

|                       | Partage      | Q Rechercher |
|-----------------------|--------------|--------------|
| Nom de l'ordinateur : | iMac de (    |              |
|                       | iMac-delocal | Modifier     |

| Activé                                                                                                    | Service               |  |
|----------------------------------------------------------------------------------------------------|-----------------------|--|
| <ul> <li>Image: A second second s</li></ul> | Partage DVD ou CD     |  |
|                                                                                                    | Partage d'écran       |  |
|                                                                                                    | Partage de fichiers   |  |
|                                                                                                    | Partage d'imprimantes |  |
|                                                                                                    | Session à distance    |  |
|                                                                                                    | Gestion à distance    |  |
|                                                                                                    | Apple Events distants |  |
|                                                                                                    | Partage Internet      |  |
|                                                                                                    | Partage Bluetooth     |  |
|                                                                                                    |                       |  |

#### Partage DVD ou CD : activé

Permet à des utilisateurs d'autres ordinateurs d'exploiter le lecteur DVD ou CD de cet ordinateur à distance. Les informations échangées entre les ordinateurs ne sont pas chiffrées.

Me demander avant d'autoriser l'emploi de mon lecteur DVD.

#### Le partage d'écran permet à un autre ordinateur, sur le même réseau, de voir ce qui est affiché sur le Mac, ouvrir, déplacer ou fermer des fichiers ou des fenêtres, redémarrer le Mac

|                                                                                                    | Partage                                                                                                    | Q Rechercher           |
|----------------------------------------------------------------------------------------------------|----------------------------------------------------------------------------------------------------|------------------------|
| Nom de l'ordinateur :                                                                                                    | iMac de (<br>Les ordinateurs de votre réseau local peuvent accéder à votre ordinateur à l'adres<br>iMac-de- <sup>,</sup> local                                                                                                    | se : Modifier          |
| Activé       Service         Partage DVD ou CD         Partage d'écran         Partage de fichiers         Partage de fichiers         Partage d'impriman         Session à distance         Gestion à distance         Apple Events distance         Partage Internet         Partage Bluetooth | <ul> <li>Partage d'écran : activé</li> <li>D'autres utilisateurs peuvent accéder à l'écran de votre ordinateur par l'ginette.home/ ou en recherchant « iMac de Ginette » dans la ba</li> <li>Autoriser l'accès pour : Tous les utilisateurs</li> <li>Uniquement ces utilisateurs</li> <li>Indministrators</li> </ul> | Adresse vnc://imac-de- |

+ -

Ce partage de fichiers, avec d'autres ordinateurs sur le même réseau wifi, dans le dossier public situé dans le dossier utilisateur (icône de maison) accessible depuis le Finder, est simple.

Nom de l'ordinateur : iMac de

Les ordinateurs de votre réseau local peuvent accéder à votre ordinateur à l'adresse : iMac-de-( .local

Modifier...

Options...

#### Activé Service Partage DVD ou CD $\checkmark$ Partage d'écran $\checkmark$ Partage de fichiers $\checkmark$ Partage d'imprimantes Session à distance Gestion à distance Apple Events distants Partage Internet Partage Bluetooth

#### Partage de fichiers : activé

D'autres utilisateurs peuvent accéder aux dossiers partagés sur cet ordinateur, et les administrateurs à tous les volumes, à smb://imac-de-\_\_\_\_

| Dossiers partagés : | Utilisateurs : |                                                    |     |
|---------------------|----------------|----------------------------------------------------|-----|
| Dossier public      | Staff<br>Tous  | Lecture/écriture<br>Lecture seule<br>Lecture seule | 000 |
| + -                 | + -            |                                                    |     |

#### Le partage d'imprimante permet d'utiliser une imprimante non connectée au réseau et branchée sur un autre ordinateur par un câble

| Nom de l'ordinateur : iMac de (<br>Les ordinateurs de votre réseau local peuvent accéder à votre ordinateur à l'adresse : Modifier                                                                  |                                                                                                    |                                                                                                   |                                                                   |  |  |
|----------------------------------------------------------------------------------------------------|----------------------------------------------------------------------------------------------------|---------------------------------------------------------------------------------------------------|-------------------------------------------------------------------|--|--|
| Activé       Service         □       Partage DVD ou CD         □       Partage d'écran         □       Partage de fichiers         ✓       Partage d'imprimantes         □       Session à distance | Partage d'imprimante : ac<br>Le partage d'imprimantes permet<br>et modems fax connectés à cet o<br>Imprimantes : | tivé<br>à d'autres utilisateurs de votre<br>rdinateur.<br>Ouvrir les préférence<br>Utilisateurs : | e réseau d'utiliser les imprimantes<br>es Imprimantes et scanners |  |  |
| <ul> <li>Gestion à distance</li> <li>Apple Events distants</li> <li>Partage Internet</li> <li>Partage Bluetooth</li> </ul>                                                                          | <ul> <li>HP Officejet P</li> <li>HP Officejet P</li> </ul>                                                       | Tous In                                                                                           | npression autorisée 🗘                                             |  |  |

#### Le partage Bluetooth permet de contrôler la manière dont le Mac gère les fichiers échangés entre les appareils Bluetooth

|                                                                                                    | Partage                                                                                                    | Q Rechercher                                                                             |
|----------------------------------------------------------------------------------------------------|----------------------------------------------------------------------------------------------------|------------------------------------------------------------------------------------------|
| Nom de l'ordinateur : iMac<br>Les ord<br>iMac-d                                                                                                    | de (<br>linateurs de votre réseau local peuvent accéder à votre ordinate<br>elocal                                                                                                    | ur à l'adresse : Modifier                                                                |
| ActivéServiceImagePartage DVD ou CDImagePartage d'écranImagePartage de fichiersImagePartage d'imprimantesImageSession à distanceImageGestion à distance | <ul> <li>Partage Bluetooth : activé</li> <li>Utilisez les préférences Partage Bluetooth et configurez votravec d'autres ordinateurs et appareils équipés de la technole</li> <li>Lors de la réception d'éléments :</li> <li>Dossier des éléments acceptés :</li> </ul> | re ordinateur pour partager des fichiers<br>ogie Bluetooth.<br>Accepter et enregistrer ᅌ |
| <ul> <li>Apple Events distants</li> <li>Partage Internet</li> <li>Partage Bluetooth</li> </ul>                                                          | Quand d'autres appareils parcourent vos fichiers :<br>Dossier accessible aux autres utilisateurs :                                                                                                    | Toujours autoriser 🗘                                                                     |

Ouvrir les préférences Bluetooth...

# Bonsoir

Des questions pour la prochaine séance, envoyez les à : <u>contact@hpparis.org</u>

réalisé sur Keynote par Ginette et René